## **APP TOTAL CONTROL**

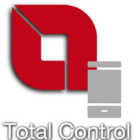

TOTAL CONTROL ist eine Anwendung, die es ermöglicht, die Pellet-Produkte La Nordica Extraflame entfernt durch Smartphone bei Vorhandensein eines Inernet-Anschlusses zu überwachen und zu verwalten.

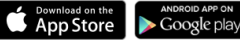

Web App https://totalcontrol.extraflame.it/

| AUFGABEN                                                                                            | iOS          | Android      | Web          |
|----------------------------------------------------------------------------------------------------|--------------|--------------|--------------|
| Ein- und Ausschalten des Geräts                                                                     | $\checkmark$ | $\checkmark$ | $\checkmark$ |
| Überprüfung in Echtzeit des Gerätezustandes                                                         | $\checkmark$ | $\checkmark$ | $\checkmark$ |
| Einstellung der Arbeitsleistung                                                                     | $\checkmark$ | $\checkmark$ | $\checkmark$ |
| Einstellung der Wassertemperatur (sofern Hydroprodukt) oder der Lufttemperatur (sofern Luftprodukt) | $\checkmark$ | $\checkmark$ | $\checkmark$ |
| Programmierung des Chronothermostats                                                                | $\checkmark$ | $\checkmark$ | $\checkmark$ |
| Echttemperatur am Ofen gemessen                                                                     | $\checkmark$ | $\checkmark$ | $\checkmark$ |
| Ofen-Status                                                                                         | $\checkmark$ | $\checkmark$ | $\checkmark$ |
| Verwaltung mehrerer Öfen                                                                            | $\checkmark$ | $\checkmark$ | $\checkmark$ |
| Temperatur der Ofenumgebung (Meteo)                                                                 | $\checkmark$ | $\checkmark$ | $\checkmark$ |
| Menü 17 Sprachen                                                                                    | $\checkmark$ | $\checkmark$ | $\checkmark$ |
| Anmerkungen Push                                                                                    | $\checkmark$ | $\checkmark$ | -            |

# **TECHNISCHE MERKMALE**

| Frequenz                                | WiFi                                  |
|-----------------------------------------|---------------------------------------|
| Leistung                                | 17,6 DBm                              |
| Abmessungen (L x B x H)                 | 94 X 57 X 30 mm                       |
| Gewicht                                 | 74 g                                  |
| Montageposition                         | beliebig                              |
| Schutzart in Version mit Steckverbinder | IP 21                                 |
| Versorgungsspannung                     | 12Vdc (Durch Netzgerät)               |
| Verbrauch                               | 0,4W                                  |
| Serielle Schnittstelle                  | TTL                                   |
| Raumtemperatur im Betrieb               | Von 0°C bis 50°C                      |
| Frequenzbereich                         | 2.4 GHz ~ 2.5 GHz (2400 M ~ 2483.5 M) |
| Das Wi-Fi Netz darf nicht gemischt sein |                                       |

Die Packung besteht aus:

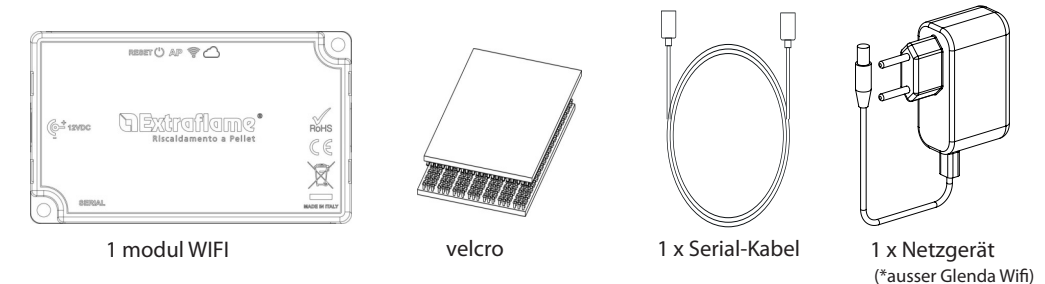

# LOGIK UND BEDEUTUNGEN

- 1. Grüne LED Strom
- 2. Blaue LED Zugangspunkt
- 3. Gelbe LED Internet
- 4. Gelbe LED Remoteserver
- 5. Verbindung mit dem Ofen (serielles Kabel)
- 6. Stromeingang (außer Glenda Wifi unnötig)
- 7. Reset-Taste

# **EU-ERKLÄRUNG**

Der Hersteller MICRONOVA s.r.l. erklärt, dass der Typ der Funkausrüstung unten ist NAVEL 2.0 entspricht den folgenden Richtlinien: ROT 2014/53 / EU; ROHS 2011/65 / EG; WEEE 2012/19 / EU Der vollständige Wortlaut der Erklärung ist unter folgender Adresse verfügbar: www.micronovasrl.com/tecnologie/

iot-agua/

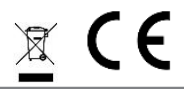

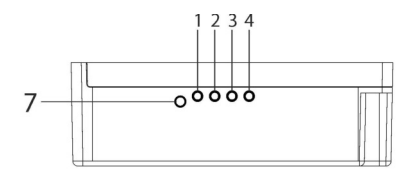

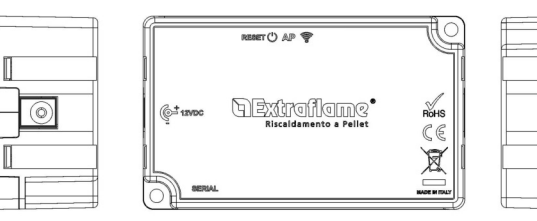

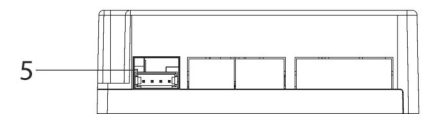

\*Die im Lieferumfang enthaltene Hilfsstromversorgung entspricht der Richtlinie EN 60950-1 und weist folgende Merkmale auf:

- SELV (sehr niedrige Sicherheitsspannung);
- Geschützt gegen Kurzschlüsse und
- Überströme;
- Begrenzte Stromquelle (Low power source

LPS)

6

### SCHALTPLAN

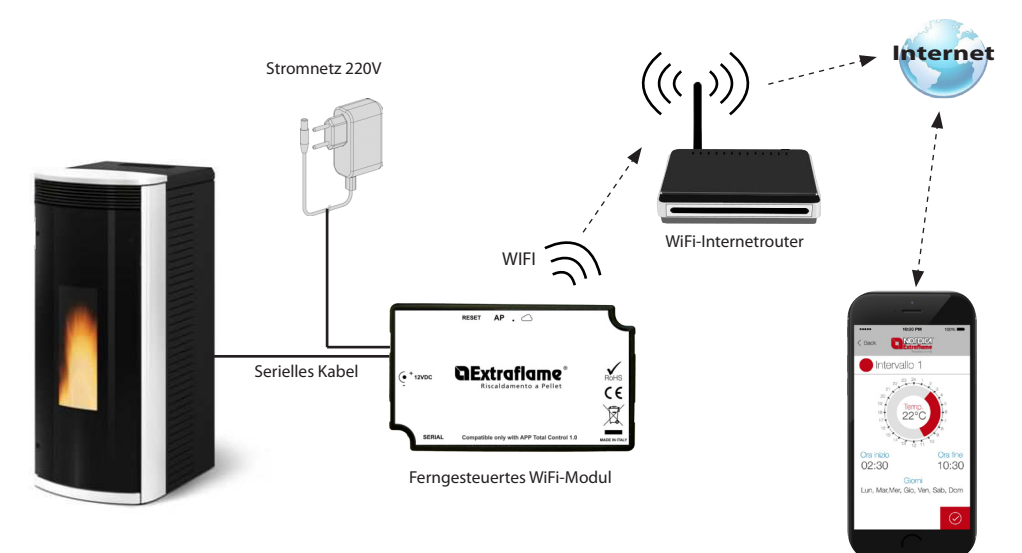

App Totale Steuerung

# VERBINDUNG UND KONFIGURATION WIFI-MODUL

1. Das Moduls mit der Heizung und der Stromversorgung verbinden.

2. Das Modul durch 2-sekündiges Drücken der "RESET"-Taste (Referenz 12) zurücksetzen. Warten, dass die Kontrollleuchte "Access Point" (Referenz 2) eingeschaltet ist und dauerhaft leuchtet. (siehe > Verbindungsschema)

3. Mittels Computer, Tablet oder Smartphone ist eine Verbindung mit dem Modul des WiFi-Netzwerks herzustellen; das Netzwerk bietet freien Zugriff und dient ausschließlich zur Einstellung des Moduls, sobald dieses Netz konfiguriert ist, verschwindet es.

Das Netz wird durch die Extraflame-Wifi Aufschrift identifiziert, gefolgt von MACADDRESS auf dem Etikett des Wi-Fi Moduls (siehe Beispiel rechts).

(Etikett auf der Rückseite des WiFi-Moduls)

XX:XX:XX:XX:XX:XX REG COD. XXXXXX Beispiel MAC-Adressencode des WiFi-Moduls.

Beispiel Registrierungscode des WiFi-Moduls.

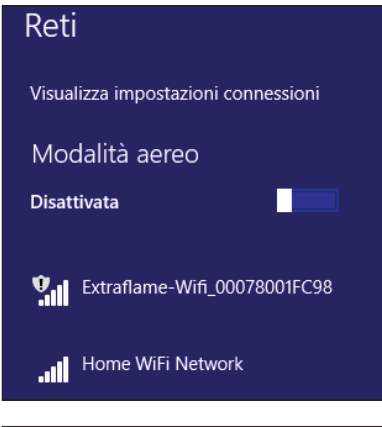

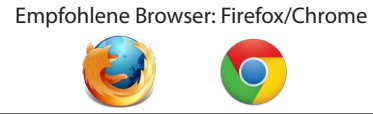

3. Sobald eine Verbindung mit dem Netzwerk hergestellt ist, ist der Internet-Browser zu öffnen und eine Verbindung zur 192.168.1.1 IP herzustellen. Es wird die folgende Seite angezeigt, auf der einige Informationen zum Modul auflistet werden.

# The second second secon

| <u>Status</u>         | Current configuration:            |
|-----------------------|-----------------------------------|
| WiFi<br>Configuration | Mode: Access Point                |
|                       | SSID:Extraflame_wifi_240AC48AA340 |
|                       | BSSID: 240AC48AA340               |
|                       | Channel:1                         |
|                       | Security:Open                     |
|                       |                                   |

#### 4. Auf WiFi-Konfiguration klicken

| ି 🛜 Wi                          | Fi Configuration                                                  |   |
|---------------------------------|-------------------------------------------------------------------|---|
| Status<br>WiFi<br>Configuration | Station configuration:<br>Available networks:<br>Select a network | ~ |
|                                 | Connect                                                           |   |

Die folgende Seite wird angezeigt, auf der die Liste der verfügbaren drahtlosen Netzwerke angezeigt wird.

Das Heimnetzwerk auswählen und das Netzwerk-Passwort eingeben:

| <b>S</b> WIF                    | i Configuration                                                   |
|---------------------------------|-------------------------------------------------------------------|
| Status<br>WiFi<br>Configuration | Station configuration:<br>Available networks:<br>Select a network |
|                                 | SSID:<br>Password:<br>Connect                                     |

Im Falle eines versteckten Netzwerks ist auf SSID zu drücken und der korrekte Netzwerkname einzugeben und auf Verbinden zu drücken.

5. Nach Wahl des Netzes und Einfügen des Sicherheitsschlüssels auf die Taste connect klicken, nach einigen Sekunden erscheint die folgende Meldung auf der Seite:

Diese Meldung zeigt an, dass der Anschluss verloren geht, da ab diesem Moment das wifi Modul im Modus client angeschlossen am Heim-Router neu startet, es verschwindet das freie Netz, das für die Konfiguration diente.

Der verwendete Computer/Tablet/Smartphone schließt sich wieder an das Heimnetz an, um dem Kunden die Möglichkeit zu bieten, das Runterladen/die Konfiguration im App des Produkts fortzusetzen.

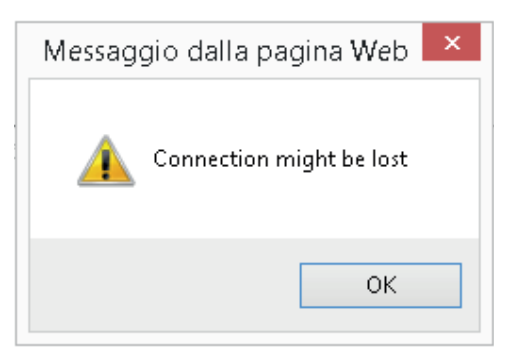

#### Hinweis:

Nach einer korrekt ausgeführten Konfiguration sind nach wenigen Sekunden die LEDs dauerhaft beleuchtet:

"Internet" und "Remote Server".

Im Falle einer Beleuchtung einer einzigen LED-Lampe "Internet" (Referenz 3) mehr als 60 Sekunden, ist die Konfiguration nicht erfolgreich ausgeführt worden. (Es könnte sein, dass das Netzwerk-Passwort nicht korrekt eingegeben worden ist).

Die Konfiguration von Punkt 1 wiederholen, prüfen, dass alle Daten korrekt eingegeben worden sind.

## BENUTZERREGISTRIERUNG MIT DER APP TOTAL CONTROL

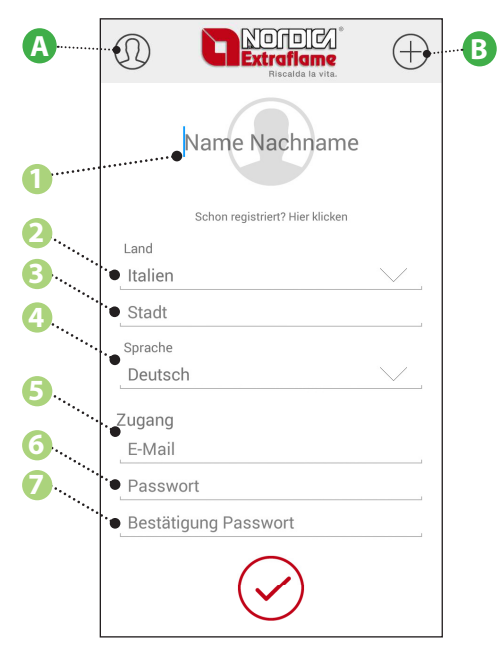

| Α           | Zugang zur Benutzerregistrierung                                                                                                    |
|-------------|----------------------------------------------------------------------------------------------------|
| В           | Zugang zur Produktregistrierung                                                                                                    |
| 1           | Vor- und Nachname des Benutzers eingeben                                                                                                    |
| 2           | Wenn der Benutzer bereits registriert ist und ein<br>neues Mobiltelefon hat, klicken Sie auf dieses Feld,<br>um direkt Ihren Benutzernamen (E-Mail Adresse)<br>und Passwort für den Zugang einzugeben                                                                                                    |
| 3           | Auswahl des Landes des Benutzers, der sich registriert.                                                                                                    |
|             |                                                                                                    |
| 4           | Eingabe der Stadt in der dieser wohnt.                                                                                                    |
| 4<br>5      | Eingabe der Stadt in der dieser wohnt.<br>Sprachauswahl.                                                                                                    |
| 4<br>5<br>6 | Eingabe der Stadt in der dieser wohnt.<br>Sprachauswahl.<br>Die Benutzer-Email eingeben.<br>Die Email-Adresse wird der Benutzername sein, den der Kunde<br>für den Zugriff auf die App verwenden wird. Während der ersten<br>Registrierung wird eine Bestätigungs-Email gesendet, um die Existenz<br>der Email-Adresse zu prüfen (falls die Email nicht ankommt, werden<br>die Anmeldeinformationen nicht aktiviert). |

# PRODUKTREGISTRIERUNG MIT DER APP TOTAL CONTROL

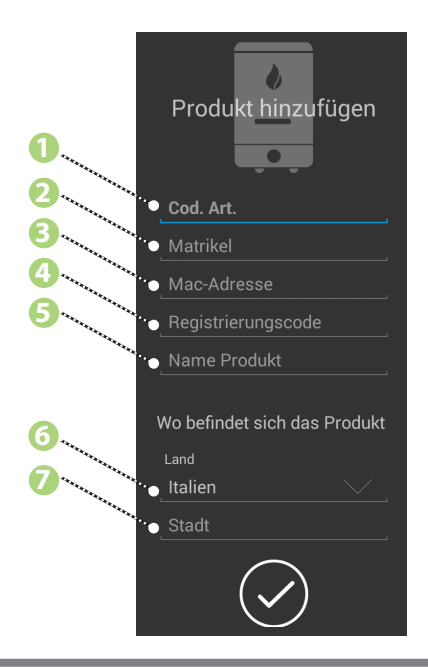

| 1 | Geben Sie den Code des Ofens ein.<br>(Etikett Rückseite des Ofens)                                          |
|---|----------------------------------------------------------------------------------------------------|
| 2 | Geben Sie die Seriennummer des Ofens ein.<br>(Etikett Rückseite des Ofens)                                  |
| 3 | Geben Sie den Mac-Adress-Code des Wifi-Moduls<br>ein.<br>(Etikett Rückseite Wifi - "XX:XX:XX:XX:XX:XX")     |
| 4 | Geben Sie den Registrierungs-Code des Wifi-<br>Moduls ein.<br>(Etikett Rückseite Wifi - "REG CODE. xxxxxx") |
| 5 | Geben Sie den Name des Ofens ein.<br>(Etikett Rückseite des Ofens)                                          |
| 6 | Geben Sie das Land ein, in dem das Produkt<br>installiert wurde.                                            |
| 7 | Geben Sie die Stadt ein, in dem das Produkt<br>installiert wurde.                                           |

# **PRODUKT ELIMINIEREN**

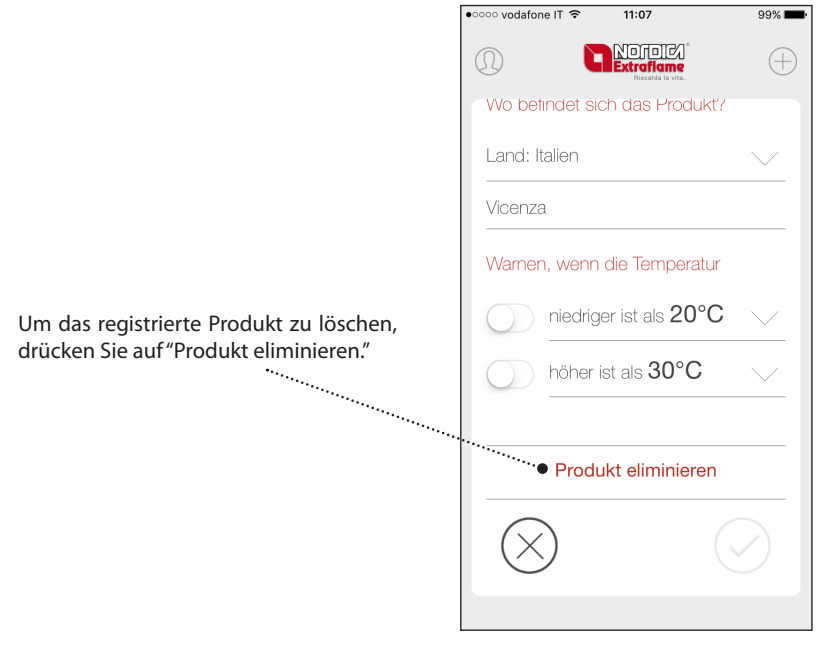

# STÖRUNGEN

| Problem                                                                                                    | Lösung                                                                                                    |
|----------------------------------------------------------------------------------------------------|----------------------------------------------------------------------------------------------------|
| Die LED-Leuchte "Internet" blinkt                                                                                                    | Fehler bei der Eingabe der Netzwerk-Anmeldeinformationen;<br>das Modul zurücksetzen und das Verfahren wiederholen        |
| Die LED-Leuchte "Access Point" wird eingeschaltet,<br>auch nachdem das Modul erfolgreich mit dem<br>Netzwerk konfiguriert worden ist | Die Stromversorgung, die serienmäßig geliefert wird, an das<br>Modul verbinden                                           |
| Es lechtet nur die LED-Leuchte "Internet" und bleibt<br>eingeschaltet                                                                | Inkompatibilitätsprobleme mit dem Modem des WiFi-<br>Netzwerks                                                           |
| Die App kommuniziert nicht mit dem Modul                                                                                             | Die Internetverbindung des Geräts, auf dem die App installiert<br>ist, und des Moduls prüfen                             |
| Von der App lässt sich das Produkt nicht registrieren                                                                                | Die eingegebenen Daten des Moduls (MAC-Adresse und Reg<br>Code) und der Heizung (Code und Seriennummer) prüfen           |
| Die LED-Leuchte "Remote Server" und "Internet"<br>erlöschen                                                                          | Das WiFi-Heimnetzwerk funktioniert derzeit nicht.<br>Es ist zu einem Stromausfall gekommen.<br>Defektes WiFi-Heimmodem." |
| Die Bestätigungstaste der Konfiguration reagiert nicht                                                                               | Den Browser Firefox oder Chrome verwenden                                                                                |
| Das Verbindungsled ist eingeschaltet aber das Led<br>vom Remote Server blinkt                                                        | Deaktivieren Sie "Enable WMM" im Home-Router oder wählen<br>Sie den Modus "TKIP" statt "AES" ein.                        |